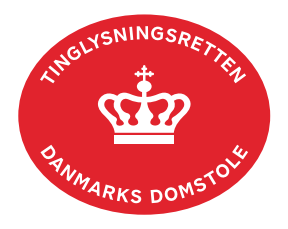

## Forespørg Personbogen (personbogsattest)

Personbogen indeholder oplysninger om tinglyste kreditorrettigheder over løsøre, virksomhedspant, fordringspant, pantsætningsforbud, høstpant og forpagtningskontrakter.

Personbogen indeholder tillige oplysninger om ægtepagter, værgemål, rådighedsbegrænsning, rådighedsfratagelse samt beslaglæggelser.

| Fase                       | Forklaring                                                                                                    | Tast                                                |
|----------------------------|----------------------------------------------------------------------------------------------------|-----------------------------------------------------|
| Forespørg med<br>log ind   | Fra <u>tinglysning.dk</u> vælges "Forespørg med log ind".<br>Log ind.<br>Vælges "Forespørg uden log ind" kan der kun søges<br>på fuldt navn og fødselsdato eller cvr-nr.                                                                                                    | Forespørg med log ind                               |
| Indtast søgedata           | <ul> <li>Under fanen "Personer/virksomheder" vælges én af de tre valgmuligheder:</li> <li>1. Cpr-nr. (uden bindestreg) og for- og efternavn</li> <li>2. Fuldt navn og fødselsdato</li> <li>3. Cvr-nr.</li> <li>Afslut med "Søg".</li> <li>En ægtepagt i Personbogen kan være tinglyst uden cpr-nr. for den ene part. Hvis dette er tilfældet, indtastes fulde navn, og feltet "Er tinglyst uden fødselsdato" markeres.</li> </ul> | Personer/virksomheder<br>Søg                        |
| Søgeresultat<br>fremkommer | Klik på navn eller cpr-nr./cvr-nr.<br>Personbogsattest vises.<br>Hæftelser, pantsætningsforbud og/eller<br>persondokumenter kan åbnes ved at klikke på<br>bjælkerne.<br>Hvis der ikke er tinglyst dokumenter under de enkelte<br>kategorier, vil det fremgå af personbogsattesten.                                                                                                    | Hæftelser<br>Pantsætningsforbud<br>Persondokumenter |

| Fase                                    | Forklaring                                                                                                    | Tast                               |
|-----------------------------------------|----------------------------------------------------------------------------------------------------|------------------------------------|
| Søgeresultat<br>fremkommer -<br>fortsat | Er dokumentet tinglyst flere steder er der angivet<br>"Også tinglyst på" og antal er angivet med rødt. Ved<br>tast på det røde tal vises en liste over objekter, hvor<br>dokument også er tinglyst. | <b>Også tinglyst på:</b><br>Antal: |
|                                         | Personbogsattesten kan tillige hentes som PDF, hvis<br>du ønsker at udskrive eller gemme den.<br>Personbogsattesten bliver automatisk åbnet i Adobe.                                                | Hent PDF                           |
| Åbn tinglyste<br>dokumenter             | Dokumenter, der er tinglyst digitalt, er vist med rødt<br>dato-løbenr. Disse dokumenter kan ses i en ny fane<br>ved klik på dato-løbenr.                                                            | 11.10.2016-1007542724              |
|                                         | Det er kun parterne i tinglyste ægtepagter, der kan se<br>indholdet af disse ved login på <u>tinglysning.dk</u> .                                                                                   |                                    |
|                                         | Før en fremtidsfuldmagt er sat i kraft, er det kun<br>fuldmagtsgiver, der kan se den. Efter den er sat i kraft,<br>er fremtidsfuldmagten offentlig tilgængelig.                                     |                                    |
|                                         | Dokumenter, der er tinglyst før 22. marts 2011 skal<br>bestilles ved Tinglysningsretten. <u>Læs hvordan på siden</u><br><u>"Udskrifter fra Personbogen"</u> .                                       |                                    |
| Åbn påtegning på<br>et dokument         | Når dokumentet er digitalt påtegnet vises dato for<br>sidste påtegning. Ved klik på datoen vises en liste over<br>dokumentets digitale anmeldelser.                                                 | Senest påtegnet:<br>Dato:          |
|                                         | Påtegning vælges ved at klikke på bjælken.                                                                                                    |                                    |
|                                         | Nederst på påtegningen fremkommer "Resultat af<br>tinglysning", som er en visning af det oprindelige<br>tinglysningssvar med eventuelle frister og<br>bemærkninger.                                 |                                    |
|                                         | Hvis tinglysningssvaret ønskes som PDF vælges "Hent PDF".                                                                                                    | Hent PDF                           |
|                                         | Påtegningen bliver automatisk åbnet i Adobe.                                                                                                    |                                    |

| Fase                             | Forklaring                                                                                                    | Tast                   |
|----------------------------------|----------------------------------------------------------------------------------------------------|------------------------|
| Bestil officiel personbogsattest | Ønskes en officiel personbogsattest vælges "Bestil<br>officiel attest". En officiel personbogsattest koster 150<br>kr., og Tinglysningsretten fremsender denne pr. post. | Bestil officiel attest |
|                                  | Indtast adresseoplysninger mv. og afslut med "Bestil".                                                                                                    | Bestil                 |
|                                  | Dankort, Visa, Mastercard, MobilePay og ApplePay.<br>Godkend oplysninger ved at afslutte med "Betal".                                                                    | Betal                  |